# LANGKAH LANGKAH MENGGANTI PASSWORD SPSE

PADA LAYANAN PENGADAAN SECARA ELEKTRONIK

DI KABUPATEN BLORA

### • Spse memberikan fitur lupa password, jika penyedia mendapat kesulitan saat login menggunakan akun mereka.

| BERANDA CARI PAKET REGULASI KONTEN KHUSUS DAFTAR HITAM                                                                                                    | KONTAK KAMI                               |                                                             | PENDARDISAN PENNEDIA LOGIN                                                                                                    |  |  |
|----------------------------------------------------------------------------------------------------|-------------------------------------------|-------------------------------------------------------------|----------------------------------------------------------------------------------------------------|--|--|
| Pemberitahuan: Akan dilakukan maintenance aplikasi SPSE pada tanggal 13                                                                                                    | -03-2020 11:53.                           |                                                             | Luser ID                                                                                                    |  |  |
|                                                                                                    |                                           |                                                             | Password 👁                                                                                                    |  |  |
| Sikap<br>VSikap<br>VSikap                                                                                                    | id<br>Anda<br>langan tender               |                                                             | Login<br>LAFT<br>HKiniSaathya Hkulterde<br>Lupa Password?                                                                                                    |  |  |
| onten Khusus". [21 Maret 2020] - Selamat Datang di Layanan Pengadaa                                                                                                    | n Secara Elektronik Ka                    | abupaten Blora.                                             |                                                                                                    |  |  |
| togen degen akun SPSE Anda.<br>Degen degen akun SPSE Anda.<br>Orgen degen akun SPSE Anda.<br>Or | ın Secara Elektronik Ka                   | abupaten Blora.                                             | Pengumuman dan Berita »                                                                                                    |  |  |
| Logen denson alam SPSE Anda.<br>Densem denson selengen tender oppge Fås ads på er proposision<br>onten Khusus". [21 Maret 2020] - Selamat Datang di Layanan Pengadaa<br>Tender »<br>No Nama Paket                                                                                                    | in Secara Elektronik Ka<br>HPS            | abupaten Blora,<br>Akhir Pendaftaran                        | Pengumuman dan Berita »<br>23 Maret 2020 00:44<br>PELAYANAN LPSE ONLINE                                                                                                    |  |  |
| Tender » No Nama Paket Pengadaan Barang Lasa Konsultansi Bertan Leaha                                                                                                    | n Secara Elektronik Ka<br>HPS             | abupaten Blora.<br>Akhir Pendaftaran                        | Pengumuman dan Berita »<br>23 Maret 2020 00:44<br>PELAYANAN LPSE ONLINE                                                                                                    |  |  |
| Inden deman and NSPSE Anda.<br>Development ender cepat jike also beier pergedene<br>Inden Khusus". [21 Maret 2020] - Selamat Datang di Layanan Pengadaa<br>Tender »<br>No Nama Paket<br>Pengadaan Barang<br>Jasa Konsultansi Badan Usaha<br>Pekerjaan Konstruksi                                                                                                    | n Secara Elektronik Ka<br>HPS             | abupaten Blora.<br>Akhir Pendaftaran                        | Pengumuman dan Berita »<br>23 Maret 2020 00:44<br>PELAYANAN LPSE ONLINE<br>09 Maret 2020 12:13<br>Rencana Umum Pengadaan (RUP) Kab Blora TA 2020                                                                                                    |  |  |
| Image: Internet and SPSE Ands.       Image: Image: Im                                                                                                    | n Secara Elektronik Ka<br>HPS<br>Ro 46 M  | Abupaten Blora.<br>Akhir Pendaftaran                        | Pengumuman dan Berita »<br>23 Maret 2020 00:44<br>PELAYANAN LPSE ONLINE<br>09 Maret 2020 12:13<br>Rencana Umum Pengadaan (RUP) Kab Blora TA 2020<br>11 Oktober 2018 10:50                                                                                                    |  |  |
| Image: Second second second                                                                                                    | n Secara Elektronik Ka<br>HPS<br>Rp 4,6 M | abupaten Blora.<br>Akhir Pendaftaran<br>01 April 2020 15:30 | Pengumuman dan Berita »<br>23 Maret 2020 00:44<br>PELAYANAN LPSE ONLINE<br>09 Maret 2020 12:13<br>Rencana Umum Pengadaan (RUP) Kab Blora TA 2020<br>11 Oktober 2018 10:50<br>RUP Dinas Komunikasi dan Informatika Kab. Blora APBDP<br>Tabuno 2018                                                                                                    |  |  |
| Tender »       OOO         No       Nama Paket         Pengadaan Barang       Jasa Konsultansi Badan Usaha         Pekerjaan Konstruksi       1         1       Peningkatan Jalan Kemadoh - Bangkleyan Kec, Jati Spsc 4.3         Jasa Lainnya       Jasa Konsultansi Perorangan                                                                                                    | n Secara Elektronik Ka<br>HPS<br>Rp 4,6 M | abupaten Blora.<br>Akhir Pendaftaran                        | Pengumuman dan Berita »<br>23 Maret 2020 00:44<br>PELAYANAN LPSE ONLINE<br>09 Maret 2020 12:13<br>Rencana Umum Pengadaan (RUP) Kab Blora TA 2020<br>11 Oktober 2018 10:50<br>RUP Dinas Komunikasi dan Informatika Kab. Blora APBDP<br>Tahun 2018                                                                                                    |  |  |
| Image: Second water water Second and Second water water second water second wa                                                                                                    | n Secara Elektronik Ka<br>HPS<br>Rp 4,6 M | Akhir Pendaftaran                                           | Pengumuman dan Berita >         23 Maret 2020 00:44         PELAYANAN LPSE ONLINE         09 Maret 2020 12:13         Rencana Umum Pengadaan (RUP) Kab Blora TA 2020         11 Oktober 2018 10:50         RUP Dinas Komunikasi dan Informatika Kab. Blora APBDP         Tahun 2018         28 Februari 2018 19:32         Pengumuman Pemenang Sayembara                                                                                       |  |  |
| Image: Second second second                                                                                                    | n Secara Elektronik Ka<br>HPS<br>Rp 4,6 M | Akhir Pendaftaran                                           | Pengumuman dan Berita >         23 Maret 2020 00:44         PELAYANAN LPSE ONLINE         09 Maret 2020 12:13         Rencana Umum Pengadaan (RUP) Kab Blora TA 2020         11 Oktober 2018 10:50         RUP Dinas Komunikasi dan Informatika Kab. Blora APBDP         Tahun 2018         28 Februari 2018 19:32         Pengumuman Pemenang Sayembara         45 Laguari 2049 10:04                                                         |  |  |
| Image: Second descent SPSE Ands.       Image: Second descent SPSE Ands.         Image: Second descent Second descent Sec                                                                                                    | n Secara Elektronik Ka<br>HPS<br>Rp 4,6 M | Akhir Pendaftaran                                           | Pengumuman dan Berita »         23 Maret 2020 00:44         PELAYANAN LPSE ONLINE         09 Maret 2020 12:13         Rencana Umum Pengadaan (RUP) Kab Blora TA 2020         11 Oktober 2018 10:50         RUP Dinas Komunikasi dan Informatika Kab. Blora APBDP         Tahun 2018         28 Februari 2018 19:32         Pengumuman Pemenang Sayembara         15 Januari 2018 12:04         Sayembara Desain Tempat Wisata dan Olahraga Eks |  |  |

FITUR LUPA PASSWORD DAPAT DIGUNAKAN UNTUK : MENGGANTI PASSWORD NG SUDAH ADA DAN ME RESET ULANG PASSWORD JIKA ANDA LUPA

- Ketik lpse.blorakab.go.id
- 2.
- Klik tombol "login" Pilih opsi "lupa password" 3.

### ANDA AKAN DI ARAHKAN KE HALAMAN BARU : https://lpse.blorakab.go.id/eproc4/user/lupapassword

|                                                                 |                                                                                                    | <b>LPSE</b> KABUPATEN BLORA |                      |   |
|-----------------------------------------------------------------|----------------------------------------------------------------------------------------------------|-----------------------------|----------------------|---|
| BERANDA CARI PAKET REG                                          | ULASI KONTEN KHUSUS DAFTAR HITAM KONTAK KAMI                                                                                         |                             | PENDAFORRAN PENVEDIA |   |
| Pemberitahuan: Akan dilakukar                                   | n maintenance aplikasi SPSE pada tanggal 13-03-2020 11:53.                                                                           |                             |                      | × |
| Lupa Password                                                   |                                                                                                    |                             |                      |   |
| Isikan User ID dan email Anda<br>Jika Anda lupa baik User ID at | al Kami akan mengirimkan <i>link</i> untuk ganti <i>password</i> ke mail Anda.<br>Iau email, Anda harus menghubungi petugas di LPSE. |                             |                      |   |
| User ID *                                                       | Ipseblora                                                                                                    | 1                           |                      |   |
| Email *                                                         | lpseblora@gmail.com                                                                                                    | 2                           |                      |   |
|                                                                 | 5cirv8c<br>Untuk menjamin keamanan, isikan Kode Keamanan di atas!                                                                    |                             |                      |   |
| Isikan Kode Keamanan                                            | 5drv8c                                                                                                    | 3                           |                      |   |
|                                                                 | enyedia ○ Non-Penyedia                                                                                                    | 4                           |                      |   |

#### Lupa Password

Email untuk penggantian password sudah terkirim ke: lpseblora@gmail.com

1. Isikan user ID sesuai dengan user id yang terdaftar di lpse

2. Isikan email yang digunakan pada saat mendaftar

3. Isikan kode keamanan (pastikan kode nya berjumlah 6 digit, refresh browser anda jika kurang dari 6 digit)

4. pilih sebagai penyedia

5. klik kirim

link untuk reset password akan dikirimkan ke email anda

Pastikan anda mendapatkan notifikasi email untuk penggantian password sudah terkirim, jika tidak refresh browser anda dan ulangi proses no 1

### Buka email anda untuk melihat link yang digunakan untuk me- reset password

#### SISTEM PENGADAAN SECARA ELEKTRONIK

Kepada Yth. Pemilik Email **Ipseblora@gmail.com** di Tempat

Sehubungan dengan permintaan Bapak/Ibu untuk merubah password, untuk langkah selanjutnya kami mohon Bapak/Ibu untuk mengklik tombol reset password berikut:

#### Reset Password

Jika tidak bisa, silakan klik link berikut atau copy dan paste di browser http://lpse.blorakab.go.id/eproc4/user/qwd3w1/abce5534-567b-4db9bc37-07d8c6b0c09e?isRekanan=1

Untuk menghindari penggunaan kode akses oleh pihak-pihak yang tidak bertanggung jawab, kami mohon Bapak/Ibu menghubungi petugas di LPSE jika Bapak/Ibu lupa baik User ID dan password sekali.

Demikian penjelasan kami, atas perhatian dan kerjasama yang baik kami ucapkan terimakasih.

Hormat Kami, Pengelola LPSE Periksa kotak masuk di email anda

buka email konfirmasi penggantian password

akan tampil halaman berikut

klik reset password/ atau link yang tercantum di bawahnya

## AKAN MUNCUL HALAMAN UNTUK MENGGANTI PASSWORD ANDA

|                                              | <b>LPSE</b> KABUPATEN BLORA                                                                                                    |                     | RA      |
|----------------------------------------------|----------------------------------------------------------------------------------------------------|---------------------|---------|
| BERANDA CARI PAKET REGULASI KONTEN           | i KHUSUS DAFTAR HITAM KONTAK KAMI                                                                                                    | PENDARARAN PENMEDIA | LOGIN 👻 |
| Pemberitahuan: Akan dilakukan maintenance aj | plikasi SPSE pada tanggal 13-03-2020 11:53.                                                                                                    |                     | ×       |
| Mengganti Password                           |                                                                                                    |                     |         |
|                                              | Ketentuan:<br>1. Panjang password minimal 8 karakter;<br>2. Terdiri dari kombinasi huruf, angka, dan karakter khusus; dan<br>3. Indikator password baru harus berwarna Hijau;<br>User ID *<br>Ipseblora<br>Password Baru *<br>••••••••<br>Ulangi Password * |                     | ۲       |
|                                              | 聞 Simpan                                                                                                    |                     |         |
|                                              |                                                                                                    |                     |         |

1. Isikan user ID sesuai dengan user id yang terdaftar di lpse

2. Isikan password baru yang di kehendaki

3. ketik ulang password

4. indicator kekuatan password harus berwarna hijau

5. klik simpan

jika berhasil akan ada notifikasi bahwa password baru telah dirubah. Silahkan login kembali menggunakan password baru di akun spse anda

CATATAN : DATA YANG DITAMPILKAN MERUPAKAN BUKAN data yang sebernarnya dan digunakan hanya untuk contoh